((باسمه تعالى))

راهنمای رزرو غذا و شارژ اعتبار از طریق سامانه اینترنتی دانشگاه فنی و حرفه ای

food.tvu.ac.ir وارد سامانه تغذیه به نشانی مقابل شوید: −۱

| Q جستوج | ☆ ♥ … |           |                      | ł                                                    | food.tvu.ac.ir       | r (i)            | <b>`</b>                   | )→ C           | €  |
|---------|-------|-----------|----------------------|------------------------------------------------------|----------------------|------------------|----------------------------|----------------|----|
|         |       |           |                      |                                                      | ورود                 | مىقحە امىلى      | مىقحە من                   |                |    |
|         |       |           |                      |                                                      |                      |                  |                            |                |    |
|         |       |           | Designer m.khoshghad | lam                                                  |                      | <mark>غذا</mark> | نامه اندروید رژرو          | ж <b>•••</b> • |    |
|         |       |           |                      | <mark>ی ۱۴ رقمی</mark>                               | <mark>دانشجوی</mark> | ا = شماره        | <b>کاربری شم</b>           | نام            | -1 |
|         |       |           |                      |                                                      |                      | کد ملی           | عبور شما =                 | کلمه           |    |
|         |       |           |                      |                                                      | ورود                 | مىقحە امىلى      | مفحہ من                    |                |    |
|         |       | ئازە سازى | بانمد و هفتار و دو   | ورود<br>نام کاربری<br>کلمه عبور<br>کد امنیتی<br>ورود |                      |                  |                            |                |    |
|         |       |           | Designer m.khosh     | nghadam                                              |                      | زرو غذا          | <b>۱۱ برنامه اندروید</b> ر |                |    |

**3- اگر موجودی اعتبار شما کافی نیست ابتدا با انتخاب گزینه <mark>اعتبار</mark> مبلغ مورد نیاز خود را شارژ نمایید.** 

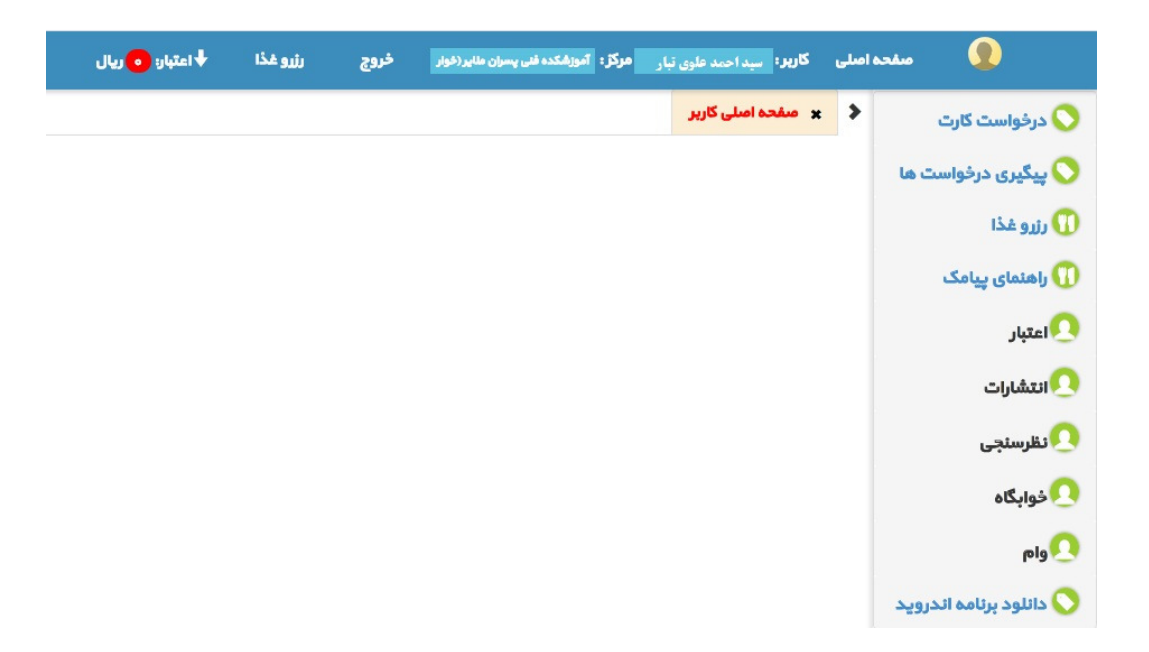

**۴- برای رزرو کردن غذا دکمه <mark>رزرو غذا</mark> را انتخاب نمایید.** 

(شما میتوانید حداقل تا ۳ روز قبل از زمان توزیع غذا آن را رزرو نمایید. برای کنسل کردن غذا باید حداقل ۲ روز

قبل اقدام نمایید)

| مشحہ اصلی | کارپر:        | مرکز: آموزشکده ه      | لاير (خوار | خروج | رژرو غدًا | اعتبار: 💿 ريال |    |
|-----------|---------------|-----------------------|------------|------|-----------|----------------|----|
| >         | 🗙 رزرو غذا    |                       |            |      |           |                |    |
|           | مىلتە بىدى    | ♦ملته جاری ←ملته قبلی |            |      |           |                |    |
| La        | تاريخ شروع ها | ئتە: 1396/11/14       |            |      |           |                |    |
|           | تاريخ         |                       | بذا        |      |           | وغىد<br>مېلغ   | ېت |
|           |               |                       |            |      |           |                |    |

**۵- هفته مورد نظر را انتخاب کنید.** 

|                    | 🕇 اعتبار: 💿 ریال | رزرو هذا | فروج       | سران ملاير (خوار | ر: آموزشکده قلی ر | مرکز       | کارپر :               | اصلى | مىقچە ا |
|--------------------|------------------|----------|------------|------------------|-------------------|------------|-----------------------|------|---------|
|                    |                  |          |            |                  |                   | 525        | 🗙 رزرو غذا            | >    |         |
|                    |                  |          |            |                  | ملکه قبلی         | ىلكە جارى  | 🔶 منته بندی 🔶         |      | la      |
|                    |                  |          |            |                  |                   | 1396/11/21 | تاريخ شروع هفته :     |      |         |
| ومُنعيت<br>ميلغ    |                  |          |            |                  |                   | ئام غذًا   | تاريخ                 |      |         |
| رئيو<br>۱۴۵۰۰ ريال |                  | تعداد:   | ن: امىلى → | ا گوچه 🔻 سلف     | وکپاپ کوییدہ ہ    | ئاھار چل   | شنبه<br>1396/11/21    |      |         |
| ىئىۋ<br>۱۲۵۰۰ ريال |                  | ×  :     | ی 🔻 تعداد: | ◄ سلف : اميا     | وخورش كرفس        | ئاھار چل   | دو شنبه<br>1396/11/23 |      |         |

۶− برای هر وعده غذایی دکمه<mark>رزرو</mark> که روبروی آن می باشد را انتخاب کنید.(در این صورت مبلغ یک پرس غذا از اعتبار شما کسر خواهد شد)

|               | مصيفت مركز: آموزشكده فنی پسران مائير (هوار خروج رژرو غذًا ♦ اعتبار: <mark>-۵۰ه۱۱ ريال</mark> | کاربر:               | مىلى | مىقچە ا |
|---------------|----------------------------------------------------------------------------------------------|----------------------|------|---------|
|               |                                                                                              | 🗙 رزرو غذًا          | >    |         |
|               | ♦ملته جارى →ملته غلى                                                                         | مىئە بىدى            |      | In      |
|               | 1396/11/21:0                                                                                 | تاريخ شروع هفته      |      |         |
|               |                                                                                              |                      |      |         |
| وضعیت<br>مپلغ | نام غذًا                                                                                     | تاريخ                | f.   |         |
| ىئىدو         | ناهار چلوکیاب کوبیده با گوجه 🔻 سلف : اصلی 🔻 تعداد: 📊 🚖                                       | شنبه<br>1396 /11 /21 |      |         |
| ۱۲۵۰۰ ریال    | شما ۱ عدد چاوکباب کوبیده با کوجه پرای سلف: اسلی به مبلغ ۱۳۵۰ ریال پیشتر رزرو شده است کنسل    |                      |      |         |
|               |                                                                                              |                      |      |         |

٧- برای شارژ اعتبار گزینه <mark>اعتبار</mark> و زیر گزینه افزایش اعتبار انتخاب کنید.

| ♦ اعتبار: <mark>–۰۰۵۱ ری</mark> ال | رزرو غذا | خروج | شکده فنی پسران ملایر (خوار | ركز: آمور | ۳      |         | ı,        | کار      |
|------------------------------------|----------|------|----------------------------|-----------|--------|---------|-----------|----------|
| افزایش اعتبار                      |          |      |                            |           |        |         | زرو غذا   | iu ×     |
| لیست تراکنش ها                     |          |      | چلی                        | 4442      | جزى    | 4544    | ه بعدی    | الله الم |
|                                    |          |      |                            | 1         | 396/11 | ته: 21/ | ځ شروع هم | تاريخ    |

**۸**- مبلغ مورد نظر را وارد نمایید.

| * | × افزاية    | ن اعتبار |   |   |
|---|-------------|----------|---|---|
|   | درگاه       | ملى      |   | • |
|   | مبلغ (ریال) | 400000   | - |   |
|   | فت          |          |   |   |

۹- از طریق درگاه بانکی و با استفاده از رمز دوم کارت بانکی خود مبلغ مورد نظر را پرداخت نمایید.

(حداقل مبلغ قابل واریز ۱۲۵۰۰ ریال و حداکثر ۵۰۰۰۰۰ ریال می باشد)

|         | ىئىتى | ه کلید ام | منفح                                    |                         |                       |
|---------|-------|-----------|-----------------------------------------|-------------------------|-----------------------|
|         | 1     | 7         | 9                                       | زمان باقی مانده : ۱۴:۵۰ | اطلاعات کارت شما      |
|         | 2     | 5         | 6                                       |                         | شماره کارت            |
|         | 4     | 3         | 0                                       |                         | رمز اینترنتی(رمز دوم) |
|         |       | 8         | $\mathbf{X}$                            |                         | کد ۲VV                |
| LOGO    | ای    | حرفه ا    | ُموز شکدہ فنی                           | ماہ سال                 | تاریخ انقضای کارت     |
| 400,00  | 0     |           | <b>بسر ان ملایر</b><br>بلغ تراکنش(ریال) | ° <b>14260</b>          | کد امنیتی             |
| 1171955 | w٥    |           | شماره پڈیرندہ                           | اختيارى                 | ايميل                 |
| 15504   |       |           | شمار ه سقار ش                           | خت انصراف               | يردا                  |

**۱۰** مبلغ مورد نظر به اعتبار شما افزوده خواهد شد.

| مىلى | ں کاربر: <mark>م</mark> | مرکز؛ آموزشکده فنی پسران منایر (خوار خروج رژرو غذا ♦ اعتبار: ۲۰۰۰۰ ریال                     |
|------|-------------------------|---------------------------------------------------------------------------------------------|
| >    | 🗙 رزرو غدًا             |                                                                                             |
|      | مندی بندی               | 🔶 ملته جاری 🚽 ملته قبلی                                                                     |
|      | تاريخ شروع هفت          | 1396/11/21 : ۵                                                                              |
| ;    | تاريخ                   | نام غذًا<br>ميلغ                                                                            |
|      | شنبه<br>1396/11/21      | ناهار چلوکباب کوبیده با گوجه 🔻 سلف : اصلی 🔻 تعداد: 👔 🛫                                      |
|      |                         |                                                                                             |
|      | سل<br>۲                 | سلى كاربر: محمد<br>× رئيو غذا<br>حمته بىدى<br>تاريخ شروع مغة<br>تاريخ<br>منيه<br>1396/11/21 |

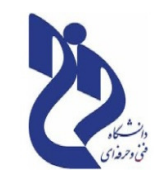

## دانشکده فنی و حرفه ای ملایر

حوزه معاونت دانشجويي